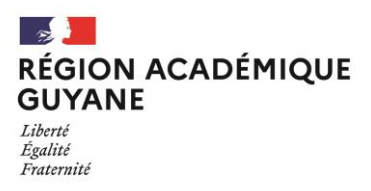

# COMMUNIQUÉ

INSCRIPTIONS Baccalauréat professionnel (BCP) Brevet professionnel (BP) Certificat d'aptitudes professionnelles (CAP) Mentions complémentaires de niveau IV et V (MCP) - SESSION 2023 –

# LE RECTORAT DE L'ACADEMIE DE GUYANE COMMUNIQUE

Le registre des inscriptions aux épreuves des examens professionnels est ouvert pour les

candidats individuels et les établissements privés hors contrat

du lundi 07 novembre 2022

au vendredi 02 décembre 2022 à 12 heures

LES INSCRIPTIONS SERONT PRISES UNIQUEMENT PAR INTERNET A L'ADRESSE SUIVANTE :

# SERVEUR D'INSCRIPTION CYCLADES

https://cyclades.education.gouv.fr/cyccandidat/portal/

# Pièces justificatives à retourner au plus tard le vendredi 09 décembre 2022 - (par voie dématérialisée sur CYCLADES)

Les candidats scolarisés dans les <u>lycées professionnels</u>, les centres de formation d'apprentis<u>habilités</u> ou affectés dans les centres de formation <u>habilités</u> s'inscriront pendant la même période avec <u>leurs établissements respectifs</u>.

# SOMMAIRE

| 1.  | OU TROUVER L'URL D'INSCRIPTION AUX EXAMENS               |
|-----|----------------------------------------------------------|
| 2.  | OUVERTURE DES SERVICES                                   |
| 3.  | CREER UN COMPTE CANDIDAT (HORS SCOLAIRES)5               |
| 4.  | SUPPRIMER MON COMPTE                                     |
| 5.  | MODIFIER MON COMPTE                                      |
| 6.  | S'INSCRIRE A UN EXAMEN                                   |
| 7.  | CONFIRMATION D'INSCRIPTION15                             |
| 8.  | COMPLETER SA PRE-INSCRIPTION (SCOLAIRE ou redoublant GP) |
| 9.  | MES INSCRIPTIONS                                         |
| 10. | MES DOCUMENTS                                            |
| 11. | LES FORMULAIRES 21                                       |
| 12. | MES PIECES JUSTIFICATIVES 21                             |
| 13. | SE DESINSCRIRE                                           |

L'objectif de ce document est de détailler les opérations que devra réaliser :

- Un candidat individuel qui désire s'inscrire au BCP via le portail Candidat CYCLADES
- Un candidat scolaire BCP pour valider sa préinscription.

Dans la suite du document, « je » est utilisé pour se mettre à la place du candidat.

# **1. OU TROUVER L'URL D'INSCRIPTION AUX EXAMENS**

Les Rectorats mettent à disposition des candidats Grands Publics, sur leur site académique, un lien d'accès au portail candidat CYCLADES (Cette URL est disponible sur le site de la diffusion CYCLADES, dans la rubrique Documentation technique).

La page d'accueil du portail Candidat est la suivante :

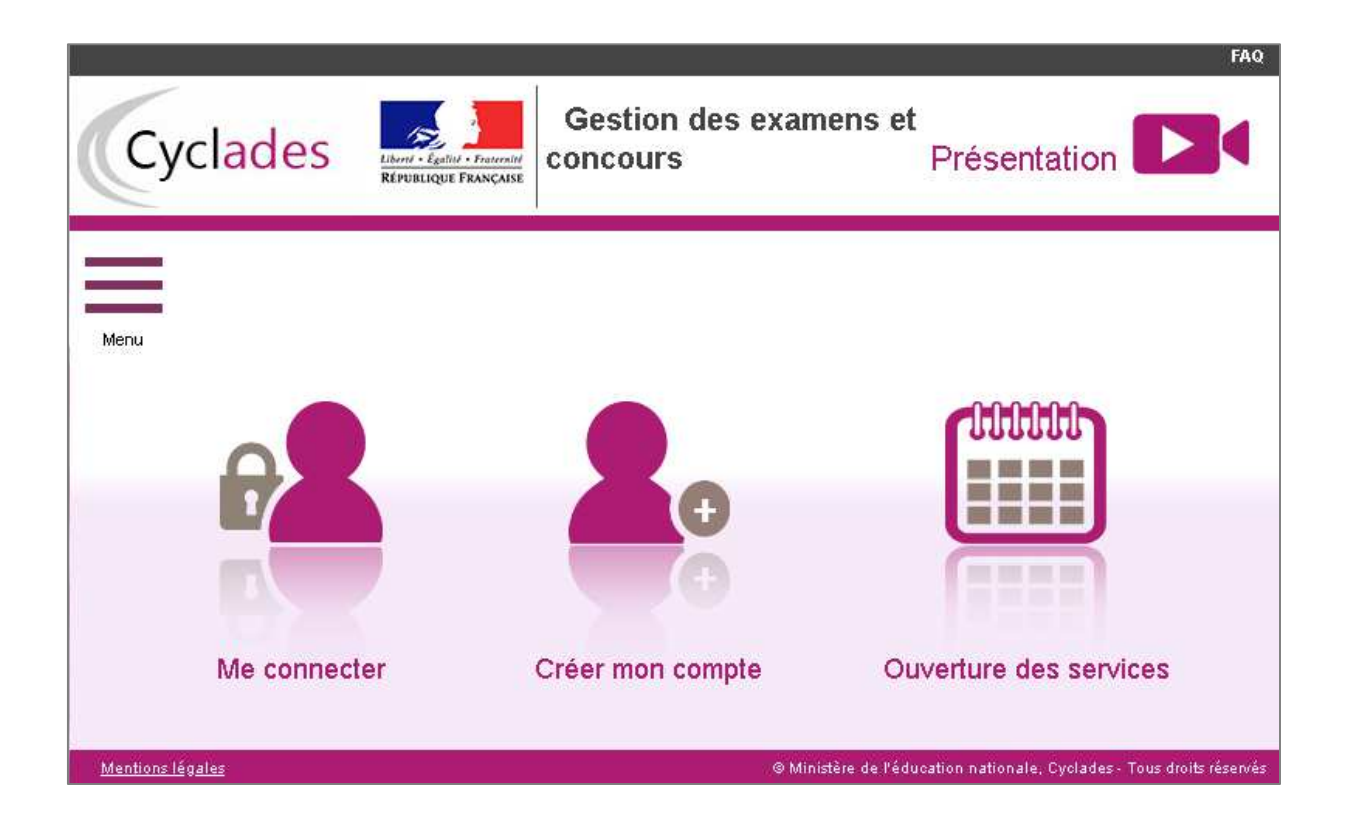

Cette page d'accueil peut comporter des messages ponctuels, par exemple en cas d'indisponibilité programmée du site.

Ce portail candidat est commun à tous les candidats qui souhaitent s'inscrire aux examens ou aux concours gérés dans Cyclades. Je vais m'identifier si je possède déjà un compte (Me connecter), ou créer mon compte candidat (Créer mon compte).

Je suis **candidat non scolarisé** : je dois **créer un compte candidat**. L'identifiant de ce compte est mon adresse email.

Je suis **candidat scolaire inscrit** par mon établissement : je ne dois pas créer de compte mais utiliser le **papillon de connexion** fourni par mon établissement.

# **2. OUVERTURE DES SERVICES**

Je peux consulter, pour chaque domaine examen et académies ou centres d'examen à l'étranger, les **périodes d'inscription Grand Public.** Si aucune donnée n'est affichée, c'est qu'aucun service n'est ouvert pour le choix Domaine – Session – Académie que je recherche.

| Menu       |                        |                  |                        |
|------------|------------------------|------------------|------------------------|
| 2          | Me connecter           |                  |                        |
| <b>8</b> ° | Créer mon compte       |                  |                        |
|            | Ouverture des services |                  | 111111                 |
|            |                        | <b>●</b> ●       |                        |
|            | Me connecter           | Créer mon compte | Ouverture des services |

#### Exemple de périodes d'inscription :

| N    | Ouverture des services                                                                                                  |                              |  |  |  |  |  |  |
|------|----------------------------------------------------------------------------------------------------|------------------------------|--|--|--|--|--|--|
| ▶ Sé | <ul> <li>Sélectionner les informations suivantes pour consulter l'état d'ouverture du service d'inscription.</li> </ul> |                              |  |  |  |  |  |  |
| Aca  | adémie ou pays d'inscription                                                                                            | ▶ Résumé de la sélection     |  |  |  |  |  |  |
|      |                                                                                                    | Examen 1                     |  |  |  |  |  |  |
|      | ACADÉMIE D'AIX MARSEILLE - (JUIN 2020)                                                                                  | BACCALAURÉAT PROFESSIONNEL 1 |  |  |  |  |  |  |
|      | ACADÉMIE D'AMIENS - (JUIN 2020)                                                                                         |                              |  |  |  |  |  |  |
|      | ACADÉMIE DE BESANCON - (JUIN 2020)                                                                                      |                              |  |  |  |  |  |  |
|      | ACADÉMIE DE BORDEAUX - (JUIN 2020)                                                                                      |                              |  |  |  |  |  |  |
|      | ACADÉMIE DE CAEN - (JUIN 2020)                                                                                          |                              |  |  |  |  |  |  |
|      | ACADÉMIE DE GRENOBLE - (JUIN 2020)                                                                                      |                              |  |  |  |  |  |  |

# Informations disponibles Les inscriptions sont ouvertes du 12/11/18 08:00 au 09/06/19 18:00 (heure de Paris). Vous devez sélectionner l'académie correspondant à votre lieu de résidence.

# **3. CREER UN COMPTE CANDIDAT (HORS SCOLAIRES)**

En tant que candidat non scolarisé, je dois créer un compte utilisateur en saisissant toutes les informations demandées, avant de pouvoir m'inscrire à l'examen.

Attention ! Il ne peut y avoir qu'un seul compte candidat par adresse email. L'adresse email est l'identifiant du compte.

| <ul> <li>Créez votre compte</li> </ul>                                                                   |                                                              |
|----------------------------------------------------------------------------------------------------|--------------------------------------------------------------|
| Pour une première candidature, vous dev<br>déjà un compte                                                | ez obligatoirement créer un compte au préalable. <u>J'ai</u> |
| Civilité <u>*</u>                                                                                        | MONSIEUR V                                                   |
| Nom de famille <u>*</u><br>(Nom de naissance)                                                            | TALU                                                         |
| Confirmation du nom 🏥                                                                                    | TALU                                                         |
| Nom d'usage<br>(Nom marital par exemple)                                                                 |                                                              |
| Prénoms **                                                                                               | Jean                                                         |
| Pays de naissance 📩                                                                                      | FRANCE (DONT OUTRE-MER)                                      |
| Date de naissance *<br>Exemple: 30/05/1998                                                               | 01/01/2002                                                   |
| Confirmation date de naissance 🕺                                                                         | 01/01/2002                                                   |
| Département, DOM ou COM de naissance *                                                                   | 062 - PAS DE CALAIS                                          |
| Commune de naissance *                                                                                   | BEUVRY                                                       |
| Adresse mail *                                                                                           | jean_talu@ac-rennes.fr                                       |
| Confirmation de l'adresse mail *                                                                         | jean_talu@ac-rennes.fr                                       |
| Mot de passe *<br>8 à 20 caractères dont majuscule, minuscule et<br>caractère spécial (ex : . / ! * etc) | •••••                                                        |
| Confirmation du mot de passe 🏥                                                                           | •••••                                                        |
| (                                                                                                    | Enregistrer                                                  |

Le mot de passe doit comporter au moins 8 caractères (20 caractères au maximum), ainsi qu'une minuscule, une majuscule et un caractère spécial. Après l'enregistrement de la saisie, une fenêtre s'ouvre pour m'informer que le compte va être créé.

| ×                                                                                                    |
|----------------------------------------------------------------------------------------------------|
| MERCI!                                                                                                    |
| Votre compte est en cours de création.                                                                                                    |
| Votre inscription sera possible seulement lorsque votre compte sera activé.                                                                                      |
| Vous allez recevoir un mail à l'adresse jean_talu@ac-rennes.fr, veuillez cliquer sur le lien contenu dans ce mail pour activer votre compte.                     |
| Ce lien n'est valable que pour une durée de 48h. Passé ce délai, vos informations seront effacées, vous devrez recommencer votre démarche de création de compte. |
| Fermer                                                                                                    |

Je reçois un **mail dans les minutes qui suivent** et mon compte devra être validé dans les 48 heures suivant sa création, sinon le compte sera supprimé.

Objet du message : [CYCLADES] Activer mon compte

Bonjour,

Vous venez de créer un compte sur Cyclades. Votre inscription sera possible seulement quand vous aurez activé votre compte.

Pour activer votre compte, veuillez cliquer sur le lien :

#### Activer mon compte

Si le lien ci-dessus ne fonctionne pas, il vous suffit de copier l'adresse suivante dans la barre de votre navigateur :

lien

Ce lien n'est valable que pour une durée de 48h.Passé ce délai, vos informations seront effacées.

A bientôt sur Cyclades

Cordialement Le Service Gestionnaire

Quand je clique sur le lien <u>Activer mon compte</u>, le compte est créé et validé. Je peux alors me connecter. Pour cela, je dois m'identifier par la saisie de l'adresse mail et du mot de passe spécifiés lors de la création du compte :

| Ve | uillez vous identifier                                                         |
|----|--------------------------------------------------------------------------------|
|    | Login jean_talu@ac-rennes.fr                                                   |
|    | Mot de passe **.                                                               |
|    | Mot de passe oublié, réinitialisation du mot de passe<br>Je n'ai pas de compte |
|    | Se connecter                                                                   |

Présentation Gestion des examens et concours Cyclades 0 M'inscrire Mes inscriptions Ω Ouverture des services [ ß Mes documents Les formulaires A M'inscrire Mes documents Les formulaires Mes justificatifs Mes justificatifs

Après authentification, j'obtiens l'écran d'accueil suivant :

# 4. SUPPRIMER MON COMPTE

Je peux supprimer en allant sur « Modifier mon compte ».

```
Là, un bouton « Supprimer » est présent :
```

| Pour une première candidature, vous<br>Vous devez impérativement saisir vos            | s devez obligatoirement créer un compte au préalable. <u>J'ai déjà un compte</u><br>s données d'état civil telles qu'elles figurent sur votre pièce d'identité.                                                                                                    |
|----------------------------------------------------------------------------------------|----------------------------------------------------------------------------------------------------|
| Civilité *                                                                             | MONOIFUR                                                                                                    |
| Nom de femille *                                                                       | MONSIEUR V                                                                                                    |
| (Nom de naissance)                                                                     |                                                                                                    |
| Confirmation du nom *                                                                  | 15.92                                                                                                    |
| Nom d'usage                                                                            |                                                                                                    |
| (Nom marital par exemple)                                                              |                                                                                                    |
| Prénoms *                                                                              | No. Contraction of the second second s |
| Pays de naissance *                                                                    | FRANCE (DONT OUTRE-MER)                                                                                                    |
| Date de naissance *<br>Exemple: 30/05/1998                                             | 01/                                                                                                    |
| Confirmation date de naissance *                                                       | 01/                                                                                                    |
| Département, DOM ou COM de<br>naissance *                                              | 035 - ILLE ET VILAINE                                                                                                    |
| Commune de naissance *<br>Champ de recherche fonction du département                   | REINES .                                                                                                    |
| Adresse mail *                                                                         | Saughtiger remners in                                                                                                    |
| Confirmation de l'adresse mail *                                                       | and a second second                                                                                                    |
| Mot de passe *                                                                         | •••••                                                                                                    |
| 8 à 20 caractères dont majuscule, minuscule et<br>caractère spécial (ex : . / ! * etc) |                                                                                                    |
| Confirmation du mot de passe *                                                         |                                                                                                    |
|                                                                                        | Enregistre                                                                                                    |

Ce bouton disparait dès lors qu'une candidature est créée/rattachée au compte. Il n'est alors plus possible de supprimer son compte.

# **5. MODIFIER MON COMPTE**

Via le menu Modifier mon compte, je peux consulter les informations de mon compte.

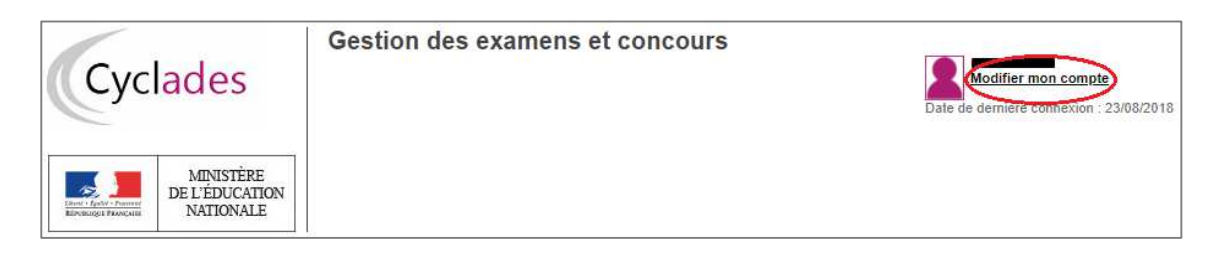

Je peux tout modifier avant de créer une première candidature.

Dès qu'une candidature existe, seuls l'adresse mail et le mot de passe sont modifiables. Si une autre information est erronée, je dois contacter le service gestionnaire dont les coordonnées sont indiquées en haut de la page.

| Modifier mes informations                                                                                                    |                         |   |  |  |  |  |  |  |
|----------------------------------------------------------------------------------------------------|-------------------------|---|--|--|--|--|--|--|
| Les informations de votre compte ne sont pas modifiables car vous avez au moins une inscription en cours.<br>Pour toute modification, veuillez contacter le service : Rectorat - 0442266803 - contact@ac-aixmarseille.fr |                         |   |  |  |  |  |  |  |
| Pour une première candidature, vous devez obligatoirement créer un compte au préalable. <u>J'ai déjà un compte</u>                                                                                                    |                         |   |  |  |  |  |  |  |
| menu Civilité <u>*</u>                                                                                                    | MONSIEUR V              |   |  |  |  |  |  |  |
| Nom de famille <u>*</u><br>(Nom de naissance)                                                                                                    | TALU                    |   |  |  |  |  |  |  |
| Confirmation du nom 🏥                                                                                                    | TALU                    |   |  |  |  |  |  |  |
| Nom d'usage<br>(Nom marital par exemple)                                                                                                    |                         |   |  |  |  |  |  |  |
| Prénoms 🏥                                                                                                    | Jean                    |   |  |  |  |  |  |  |
| Pays de naissance *                                                                                                    | FRANCE (DONT OUTRE-MER) | Ŧ |  |  |  |  |  |  |
| Date de naissance <u>*</u><br>Exemple: 30/05/1998                                                                                                    | 01/01/2002              |   |  |  |  |  |  |  |
| Confirmation date de naissance 🚆                                                                                                    | 01/01/2002              |   |  |  |  |  |  |  |
| Département, DOM ou COM de<br>naissance *                                                                                                    | 062 - PAS DE CALAIS     | Ÿ |  |  |  |  |  |  |
| Commune de naissance 🏥                                                                                                    | BEUVRY                  |   |  |  |  |  |  |  |
| Adresse mail 🏥                                                                                                    | jean_talu@ac-rennes.fr  |   |  |  |  |  |  |  |
| Confirmation de l'adresse mail 🏥                                                                                                    | jean_talu@ac-rennes.fr  |   |  |  |  |  |  |  |
| Mot de passe *                                                                                                    |                         |   |  |  |  |  |  |  |
| caractères dont majuscule, minuscule et<br>caractère spécial (ex : . / ! * etc)                                                                                                    |                         |   |  |  |  |  |  |  |
| Confirmation du mot de passe 🚆                                                                                                    | •••••                   |   |  |  |  |  |  |  |
|                                                                                                    | Enregistrer             |   |  |  |  |  |  |  |

# 6. S'INSCRIRE A UN EXAMEN

Via le menu M'inscrire, je choisis l'examen, la session et enfin l'académie dans laquelle je souhaite m'inscrire. Je peux alors visualiser les dates d'inscription pour cette académie :

| M'inscrire                                                                                                    |
|----------------------------------------------------------------------------------------------------|
| Sur quoi et où voulez-vous vous inscrire ?                                                                                                    |
| ► Résumé de la sélection                                                                                                    |
| Examen A                                                                                                    |
| BACCALAURÉAT PROFESSIONNEL                                                                                                    |
| 2020 1                                                                                                    |
| ACADÉMIE D'AIX MARSEILLE - (JUIN 2020) 🦘                                                                                                    |
|                                                                                                    |
| Informations disponibles                                                                                                    |
| Les inscriptions sont ouvertes du 12/11/18 08:00 au 09/06/19 18:00 (heure de Paris).<br>Vous devez sélectionner l'académie correspondant à votre lieu de résidence. |

En cliquant sur **Valider**, le formulaire d'inscription s'affiche et comporte plusieurs onglets. Je clique sur **Suivant** pour consulter/renseigner tous les onglets, le bouton **Enregistrer** sera actif uniquement sur le dernier onglet. Je peux revenir à l'onglet précédent par le bouton **Précédent**.

### Identification

L'onglet Identification me permet de renseigner mes coordonnées et informations personnelles :

Les données personnelles de mon compte sont récupérées automatiquement et non modifiables ici (elles sont grisées). Si elles sont erronées, je peux les modifier via le menu **Modifier mon compte**, <u>tant que je n'ai pas créé de candidature</u>.

Si je me rends compte d'une erreur dans mes données (Nom, prénoms, date, lieu de naissance), après avoir enregistré ma candidature, je devrai contacter le service gestionnaire pour faire une demande de modification de mes informations personnelles.

# **Exemple :**

| andidat 01845021805 COFTER EI                       | Ne(8) 18. 02/02/2003                |                                         |                                                              |                                                                                                    |
|-----------------------------------------------------|-------------------------------------|-----------------------------------------|--------------------------------------------------------------|----------------------------------------------------------------------------------------------------|
| Identification 2 - Informations candidatur          | re 3 - Qualification présentée      | 4 - Acquis 5 - Epreuves                 | 6 - Récapitulatif 7 - N° Inscription                         |                                                                                                    |
| Identité                                            |                                     |                                         | Naissance                                                    |                                                                                                    |
| Civilité *                                          | MONSIEUR ~                          |                                         | Pays de naissance *                                          | FRANCE (DONT OUTRE-MER)                                                                                                    |
| Nom de famille *                                    | COPTER                              |                                         | Date de naissance *<br>Exemple: 30/05/1998                   | 02/02/2003                                                                                                    |
| Nom d'usage                                         |                                     |                                         | Département, DOM ou COM de naissance *                       | 035 - ILLE ET VILAINE                                                                                                    |
| Prénoms *                                           | Eli                                 |                                         | Commune de naissance *                                       | SAINT-MALO                                                                                                    |
|                                                     |                                     |                                         | Nationalité *                                                | Français 🕑                                                                                                    |
| Adresse                                             |                                     |                                         | Contacts                                                     |                                                                                                    |
| Pays *                                              | FRANCE                              |                                         | Téléphone mobile *                                           | 0123456789                                                                                                    |
| Adresse 1                                           | Rue de Paris                        |                                         | Téléphone fixe                                               |                                                                                                    |
| Adresse 2                                           |                                     |                                         | Adresse mail *                                               | elicopter@ac-rennes.fr                                                                                                    |
| Adresse 3                                           |                                     |                                         |                                                              |                                                                                                    |
| Adresse 4                                           |                                     |                                         |                                                              |                                                                                                    |
| Code postal *                                       | 51000                               |                                         |                                                              |                                                                                                    |
| Localité *                                          | CHALONS EN CHAMPAGNE                |                                         |                                                              |                                                                                                    |
| Situation du candidat                               |                                     |                                         |                                                              |                                                                                                    |
| Catégorie socio-professionnelle Employé             | s administratifs d'entreprises      |                                         | v                                                            |                                                                                                    |
| d'un représentant legal •                           |                                     |                                         |                                                              |                                                                                                    |
|                                                     |                                     |                                         |                                                              |                                                                                                    |
|                                                     |                                     |                                         |                                                              |                                                                                                    |
|                                                     |                                     | hénéficiez d'un droit d'accés et de rec | dification aux informations out yous concernent - yous noted | er everner ne droit en vous adressant au senine des evamens et nonnours de                                                                                                    |
| Conformément à la floi informatique et libertés* de | I K INDIDAR 10752 MARINA AN UNITE I |                                         | Subsetution day intervente dai tade conservente inclusione   | IN A TRADUCTION SAT AND THE PARTY PROPERTY PROPERTY AND A TRADE TO A PROPERTY AND A TRADE TO A TRADE TO A TRADE T |

Je dois compléter les rubriques obligatoires de l'onglet Identification avant de passer à l'onglet Suivant.

Note : le N° de téléphone mobile et l'adresse mail sont obligatoires.

#### Infos candidature

Dans cet onglet, je vais :

- sélectionner la catégorie de candidat qui me correspond parmi celles proposées (par ex. INDIVIDUEL, FORMATION CONTINUE, ENSEIGNEMENT A DISTANCE, etc...);
- choisir mon établissement d'inscription (par ex. CNED, INDIVIDUELS 035) ;
- indiquer si je suis atteint d'un handicap et si je vais demander un aménagement de mes épreuves ;
- donner ou pas mon consentement pour l'envoi des résultats à la Presse, aux organismes privés et aux collectivités territoriales.

Si je demande un aménagement des épreuves, je devrais contacter ensuite un médecin agréé pour obtenir un certificat à fournir au service des Examens et Concours, indiquant les mesures d'aménagement demandées.

# **Exemple :**

| N° candidat: 01943021803 COPTE                                                     | R Eli Né(e) le: 02/02/2003                                                            |                                                                 |                                                     |                                |                             |                            |                                 |                                   |   |
|------------------------------------------------------------------------------------|---------------------------------------------------------------------------------------|-----------------------------------------------------------------|-----------------------------------------------------|--------------------------------|-----------------------------|----------------------------|---------------------------------|-----------------------------------|---|
| 1 - Identification 2 - Informations ca                                             | ndidature 3 - Qualification                                                           | n présentée 4 - Acqui                                           | 5 - Epreuves                                        | 6 - Récapitulatif              | 7 - Nº Inscription          |                            |                                 |                                   |   |
| Type de candidature                                                                |                                                                                       |                                                                 |                                                     |                                |                             |                            |                                 |                                   |   |
| Catégorie du candidat * E<br>Situation à l'inscription                             | NSEIG.A DISTANCE SCOL                                                                 | AIRE ~                                                          | $\sim$                                              |                                |                             |                            |                                 |                                   |   |
| Aménagem<br>Etablissement du candidat                                              | ent de la durée de formation                                                          | Oui 🔿 Non 🖲                                                     |                                                     |                                |                             |                            |                                 |                                   |   |
| Etablissement * III Aménagement d'épreuve demandé                                  | IDIV CHARLEVILLE ~                                                                    | _                                                               |                                                     |                                |                             |                            |                                 |                                   |   |
| Demande d'aménagement(s) d'épren<br>Diffusion des résultats                        | wes au titre du handicap (1) 🎽                                                        | Oui⊖ Non ම                                                      |                                                     |                                |                             |                            |                                 |                                   |   |
| J'accepte la communication de m<br>d'une publication par la presse ou su           | es résultats d'examen, en vue<br>r les sites internet de sociétés<br>de droit privé * | e Oui⊖ Non.⊛<br>s                                               |                                                     |                                |                             |                            |                                 |                                   |   |
| J'accepte la communication de me<br>mon adresse aux collectivités te               | s résultats, de mon nom et de<br>ritoriales en vue d'éventuelles<br>félicitations     | e Oui⊖ Non.⊛<br>s                                               |                                                     |                                |                             |                            |                                 |                                   |   |
| (1) Si vous pensez pouvoir bénéficier d'a<br>examens de votre académie. Votre dema | ménagements des conditions d'ex<br>nde d'aménagements doit être fai                   | xamen prévus par la réglemer<br>ile avant la date de clôture de | tation pour les candida<br>s inscriptions à l'exame | its présentant un handic<br>n. | ap (code de l'éducation - a | rticles D.351-27 à D.351-3 | i), sélectionnez "Oui" et conta | actez au plus vite le service des | 5 |
|                                                                                    |                                                                                       |                                                                 |                                                     | Pré                            | cédent Su                   | ivant Enre                 | gistrer Visualiser              | r/imprimer Quitte                 | Ŧ |

# **Qualification présentée**

Dans cet onglet, je choisis la spécialité que je présente, et éventuellement l'enseignement auquel je me présente ainsi que la forme de passage (selon la catégorie de candidat sélectionnée).

# **Exemple :**

| N° candidat: 01943021803 COPTER Eli Né(e) le: 02/02/2003 Aménagement et finition du bâtiment |                         |                          |                 |              |                   |                    |  |  |
|----------------------------------------------------------------------------------------------|-------------------------|--------------------------|-----------------|--------------|-------------------|--------------------|--|--|
| 1 - Identification 2 - I                                                                     | nformations candidature | 3 - Qualification prése  | ntée 4 - Acquis | 5 - Epreuves | 6 - Récapitulatif | 7 - N° Inscription |  |  |
| Qualification présenté                                                                       | ée                      |                          |                 |              |                   |                    |  |  |
| ę                                                                                            | nécialité * Aménagemer  | nt et finition du bâtime | ıt              |              |                   |                    |  |  |
| <ul> <li>Enseignements</li> </ul>                                                            |                         |                          |                 |              |                   |                    |  |  |
| ll n'existe pas d'enseign                                                                    | ements spécifiques.     |                          |                 |              |                   |                    |  |  |
| <ul> <li>Formo do possoaro</li> </ul>                                                        |                         |                          |                 |              |                   |                    |  |  |
| Forme de passage                                                                             | ► Forme de passage      |                          |                 |              |                   |                    |  |  |
| Forme de passage * Globale ~                                                                 |                         |                          |                 |              |                   |                    |  |  |
| Dérogation à la forme de passage * Oui O Non 🖲                                               |                         |                          |                 |              |                   |                    |  |  |
| Forme passa                                                                                  | ge finale * Globale     |                          |                 |              |                   |                    |  |  |

## **Acquis**

Dans cet onglet, je déclare mes acquis (type, année, académie, notes obtenues) me permettant d'être dispensé d'une ou plusieurs épreuves.

Si je souhaite repasser une épreuve, je la décoche.

# **Exemple :**

| 1 - Identification | 2 - Infos candidature                   | 3 - Qualification présentée        | 4 - Acquis 🛛 🔞       | 5 - Epreuves      | 6 - Récapitulatif   | 7 - N° Inscription                  |         |
|--------------------|-----------------------------------------|------------------------------------|----------------------|-------------------|---------------------|-------------------------------------|---------|
| Si vous rempliss   | sez les conditions pour o               | obtenir des reports de notes o     | ı des dispenses si   | ur certaines épre | euves de votre spéc | alité, vous devez le déclarer ci-de | ssous.  |
| Sinon veuillez c   | liquer sur le bouton "Sui               | vant".                             |                      |                   |                     |                                     |         |
| Je me suis dé      | jà présenté à ce BACPRO                 | lors d'une session précédente e    | t je n'ai pas obtenu | le diplôme        |                     |                                     |         |
| Je me suis dé      | jà présenté a une autre sp              | écialité du BACPRO et je n'ai pa   | s obtenu le diplôme  | •                 |                     |                                     |         |
| 🧭 J'ai obtenu un   | BACPRO d'une autre spé                  | cialité, ou obtenu un autre diplôi | ne                   |                   |                     |                                     |         |
| 🔲 BTS DUT          | DEUG LICENCE Toutes                     | spécialités                        |                      |                   |                     |                                     |         |
| Autres sp          | écialités                               |                                    |                      |                   |                     |                                     |         |
| DIPLÔME            | DES MÉTIERS D'ART T                     | outes spécialités                  |                      |                   |                     |                                     |         |
|                    | Annee * 20                              | Academ                             | ie CORSE             |                   | •                   |                                     |         |
| Vous serez di      | spense des epreuves su<br>anque vivante | ivantes. Si vous souhaitez rep     | asser une epreuve    | e, decochez les e | epreuves que vous s | ouhaitez repasser.                  |         |
| ✓ E5-B             | · Histoire-géographie et e              | nseignement moral et civique       |                      |                   |                     |                                     |         |
| ✓ E5-A             | : Francais                              |                                    |                      |                   |                     |                                     |         |
| ₩ E7:I             | Education physique et spo               | rtive                              |                      |                   |                     |                                     |         |
| ✓ E6:              | Arts appliqués et culture a             | rtistique                          |                      |                   |                     |                                     |         |
| BREVET             | DES MÉTIERS D'ART To                    | utes spécialités                   |                      |                   |                     |                                     |         |
| BREVET             | TECHNIQUE, BREVET T                     | ECHNIQUE AGRICOLE Toutes           | spécialités          |                   |                     |                                     |         |
| BACCAL             | AURÉAT GÉNÉRAL OU B                     | ACCALAURÉAT TECHNOLOGI             | QUE Toutes séries    |                   |                     |                                     |         |
| 🧧 J'ai des disper  | nses d'épreuve au titre de              | la validation des acquis de l'exp  | brience              |                   |                     |                                     |         |
|                    |                                         |                                    |                      |                   |                     |                                     |         |
|                    |                                         | Précédent                          | Suivant              | Enreg             | istrer An           | nuler Visualiser/imprime            | Quitter |

### **Epreuves**

Sur cet onglet, je définis mes choix pour mes épreuves facultatives et/ou à choix.

# **Exemple :**

| 1 - Identification                 | 2 - Informations candidature      | 3 - Qualification présentée | 4 - Acquis | 5 - Epreuves | 6 - Récapitulatif | 7 - N° Inscription |        |             |                          |         |
|------------------------------------|-----------------------------------|-----------------------------|------------|--------------|-------------------|--------------------|--------|-------------|--------------------------|---------|
| Session normale                    | 1er groupe                        |                             |            |              |                   |                    |        |             |                          |         |
| Epreuve(s) obl                     | igatoire(s)                       |                             |            |              |                   |                    |        |             |                          |         |
|                                    |                                   |                             |            |              |                   |                    |        |             |                          |         |
| ▼ E4 : Langue                      | vivante : Néerlandais : Inscrit   |                             |            |              |                   |                    |        |             |                          |         |
|                                    | Position *                        | Inscrit ~                   |            |              |                   |                    |        | 1           | Mode évaluation Ponctuel |         |
|                                    | Langue *                          | Néerlandais ~               |            |              |                   |                    |        |             |                          |         |
|                                    |                                   |                             |            |              |                   |                    |        |             |                          |         |
| ▲ E7 : Educati                     | on physique et sportive : Inscrit |                             |            |              |                   |                    |        |             |                          |         |
| <ul> <li>Epreuve(s) fac</li> </ul> | ultatives(s)                      |                             |            |              |                   |                    |        |             |                          |         |
|                                    |                                   |                             |            |              |                   |                    |        |             |                          |         |
| ▲ EF1 : Langu                      | e vivante facultative             |                             |            |              |                   |                    |        |             |                          |         |
| ▲ EF3 : EPS f                      | acultatif                         |                             |            |              |                   |                    |        |             |                          |         |
|                                    |                                   |                             |            |              | _                 |                    |        |             |                          |         |
|                                    |                                   |                             |            |              | Р                 | récédent Si        | uivant | Enregistrer | Visualiser/imprimer      | Quitter |

S'il n'y a pas de choix à faire en termes d'épreuves, un message m'indiquera de passer directement à l'étape suivante.

### Récapitulatif

Cet onglet affiche toutes les informations saisies précédemment, ainsi que les épreuves et options auxquelles je me suis inscrit(e), selon l'examen choisi.

Attention ! A ce stade, la candidature n'est pas encore enregistrée, je dois cliquer sur le bouton **Enregistrer** pour terminer mon inscription.

# Exemple :

| 1 - Identification                                                                                                    | 2 - Info                                                                      | ormations candidature  | 3 - Qualification présentée | 4 - Acquis | 5 - Epreuves      | 6 - Récapitulatif | 7 - N° Inscription |
|----------------------------------------------------------------------------------------------------|-------------------------------------------------------------------------------|------------------------|-----------------------------|------------|-------------------|-------------------|--------------------|
| N°                                                                                                    | candidat                                                                      | 01943021803            |                             |            |                   |                   |                    |
| • Qualification n                                                                                                    | récontéo                                                                      |                        |                             |            |                   |                   |                    |
| <ul> <li>Quanneation p</li> </ul>                                                                                                    |                                                                               |                        |                             |            |                   |                   |                    |
| Fracian                                                                                                    | Spécialité                                                                    | Aménagement et finitio | n du bâtiment               |            |                   |                   |                    |
| Enseign                                                                                                    | emeni(s)                                                                      | -                      |                             |            |                   |                   |                    |
| Identification of                                                                                                    | du candid                                                                     | at                     |                             | ► Ad       | iresse et contact |                   |                    |
|                                                                                                    | Civilité                                                                      | MONSIEUR               |                             |            | Adresse           | Rue de Paris      |                    |
| Nom d<br>Nom de                                                                                                    | de famille<br>naissance                                                       | COPTER                 |                             |            |                   | 51000 CHALONS E   |                    |
| Nom                                                                                                    | n d'usage                                                                     | -                      |                             |            | Téléphone mobile  | 0123456789        | UTRE-WER)          |
| Nom marital pa                                                                                                    | ar exemple<br>Prénoms                                                         | Eli                    |                             |            | Téléphone fixe    | -                 |                    |
| Date de na                                                                                                    | aissance                                                                      | 02/02/2003             |                             |            | Adresse mail      | elicopter@ac-renn | es.fr              |
| Commune de na                                                                                                    | aissance                                                                      | SAINT-MALO             |                             |            |                   |                   |                    |
| Département<br>COM de na                                                                                                    | , DOM ou<br>aissance                                                          | 035                    |                             |            |                   |                   |                    |
| Pays de na                                                                                                    | aissance                                                                      | FRANCE (DONT OUTR      | E-MER)                      |            |                   |                   |                    |
| N                                                                                                    | ationalité                                                                    | Français               |                             |            |                   |                   |                    |
| Situation du ca                                                                                                    | andidat                                                                       |                        |                             |            |                   |                   |                    |
| Catégor<br>professionr<br>représent                                                                                                    | rie socio-<br>nelle d'un<br>tant légal                                        | Employés administratif | s d'entreprises             |            |                   |                   |                    |
| Informations of the second second | candidatu                                                                     | re                     |                             |            |                   |                   |                    |
| Catégorie du                                                                                                    | candidat                                                                      | ENSEIG.A DISTANCE S    | COLAIRE                     |            |                   |                   |                    |
| Votre établi                                                                                                    | issement                                                                      | INDIV CHARLEVILLE (0   | 008000SL)                   |            |                   |                   |                    |
| Aménagement<br>f                                                                                                    | durée de<br>formation                                                         | Non                    |                             |            |                   |                   |                    |
| C<br>d'aménag<br>d'épreuves a<br>l                                                                                                    | Demande<br>ement(s)<br>au titre du<br>handicap                                | Non                    |                             |            |                   |                   |                    |
| Valorisation des a<br>l'ex                                                                                                    | acquis de<br>(périence                                                        | Non VAE                |                             |            |                   |                   |                    |
| Forme de                                                                                                    | passage                                                                       | Globale                |                             |            |                   |                   |                    |
| Dérogation                                                                                                    | forme de<br>passage                                                           | Non                    |                             |            |                   |                   |                    |
| Forme de passa                                                                                                    | age finale                                                                    | Globale                |                             |            |                   |                   |                    |
| Communic:<br>résultats d'exame<br>d'une publicati<br>presse ou sur<br>internet de so                                                                                                    | ation des<br>en en vue<br>ion par la<br>les sites<br>ciétés de<br>droit privé | Non                    |                             |            |                   |                   |                    |
| Communic:<br>résultats, de mo<br>de mon adr<br>collectivités territo<br>vue d'évi<br>fél                                                                                                    | ation des<br>on nom et<br>resse aux<br>oriales en<br>entuelles<br>licitations | Non                    |                             |            |                   |                   |                    |

| ession normale 1er groupe<br>preuve(s) obligatoire(s)                                   |         |          |  |
|-----------------------------------------------------------------------------------------|---------|----------|--|
| E1 - Epreuve scientifique                                                               | Inscrit |          |  |
| E1-A - Mathématiques                                                                    | Inscrit | Ponctuel |  |
| E1-B - Sciences physiques et chimiques                                                  | Inscrit | Ponctuel |  |
| E2 - Epreuve d'analyse et de préparation                                                | Inscrit |          |  |
| E2-A - Analyse technique d'un ouvrage                                                   | Inscrit | Ponctuel |  |
| E2-B - Préparation et suivi d'une mise en œuvre sur chantier                            | Inscrit | Ponctuel |  |
| E3 - Réalisation d'un chantier                                                          | Inscrit |          |  |
| E3-A - Présentation d'un dossier d'activité                                             | Inscrit | Ponctuel |  |
| E3-B - Implantation et réalisation d'ouvrages d'aménagement et<br>de carrelage          | Inscrit | Ponctuel |  |
| E3-C - Réalisation de travaux de finition et de décoration                              | Inscrit | Ponctuel |  |
| E3-D - Economie et gestion                                                              | Inscrit | Ponctuel |  |
| E3-E - Prévention, santé, environnement                                                 | Inscrit | Ponctuel |  |
| E4 - Langue vivante<br>- Néerlandais                                                    | Inscrit | Ponctuel |  |
| E5 - Français, histoire-géographie, enseignement moral et civique                       | Inscrit |          |  |
| E5-A - Français                                                                         | Inscrit | Ponctuel |  |
| E5-B - Histoire-géographie et enseignement moral et civique                             | Inscrit | Ponctuel |  |
| E6 - Arts appliqués et culture artistique                                               | Inscrit | Ponctuel |  |
| E7 - Education physique et sportive<br>- Contrôle ponctuel - Apte                       | Inscrit |          |  |
| E7-A - EPS première activité sportive<br>- Gymnastique au sol                           | Inscrit | Ponctuel |  |
| E7-B - EPS seconde activité sportive<br>- Badminton                                     | Inscrit | Ponctuel |  |
| preuve(s) facultative(s)                                                                |         |          |  |
| EF1 - Langue vivante facultative<br>- Hongrois                                          | Inscrit | Ponctuel |  |
| EF3 - EPS facultatif<br>- Contrôle ponctuel - Apte                                      | Inscrit |          |  |
| EF3A - EPS facultative, activité sportive<br>- Contrôle ponctuel Sportif de haut niveau | Inscrit | Ponctuel |  |
| ession normale 2nd groupe                                                               |         |          |  |
| ECT - Epreuve de contrôle                                                               | Inscrit |          |  |
| ECT-A - Epreuve de contrôle : épr. Scientifique et Technique                            | Inscrit | Ponctuel |  |
| ECT-B - Epreuve de contrôle : épr. Français et Histoire Géographie                      | Inscrit | Ponctuel |  |

### **N° Inscription**

Suite à l'enregistrement s'affiche l'onglet N°Inscription. Il fournit les informations suivantes :

- N°candidat et N° inscription,
- Date de fermeture du service d'inscription, au-delà de laquelle la candidature ne sera plus modifiable,
- Liste des documents mis à ma disposition sur mon espace candidat.

| N° candidat: 01943021803 N° inscription: 004 COPTER Eli Né(e) le: 02/02/2003 Aménagement et finition du bâtiment                                                                                                    |  |  |  |  |  |  |  |  |
|----------------------------------------------------------------------------------------------------|--|--|--|--|--|--|--|--|
| 1 - Identification 2 - Informations candidature 3 - Qualification présentée 4 - Acquis 5 - Epreuves 6 - Récapitulatif 7 - N° Inscription                                                                                                    |  |  |  |  |  |  |  |  |
| Votre numéro d'inscription                                                                                                    |  |  |  |  |  |  |  |  |
| Votre inscription a bien été prise en compte le 01/10/2020 à 16:44.<br>Votre numéro candidat : <b>01943021803</b><br>Votre numéro d'inscription : <b>004</b>                                                                                                    |  |  |  |  |  |  |  |  |
| Vous pourrez consulter et, éventuellement, modifier les données de votre dossier avant la fermeture du service fixée le : 06/10/2020 à 18:00.                                                                                                    |  |  |  |  |  |  |  |  |
| Vous devez impérativement prendre connaissance de votre confirmation d'inscription.<br>Ce document est mis à votre disposition dans votre espace candidat, menu "Mes documents". Vous pouvez également l'éditer au format pdf à l'aide du bouton "Visualiser", ou à défaut l'enregistrer. |  |  |  |  |  |  |  |  |
| Pour tout renseignement, vous pouvez contacter le service des examens et concours dont vous dépendez :<br>ACADÉMIE DE REIMS<br>DEC<br>10 rue<br>51100 REIMS                                                                                                    |  |  |  |  |  |  |  |  |

Depuis l'onglet « N°Inscription », je peux cliquer sur le bouton Visualiser/Imprimer pour éditer ma confirmation d'inscription. Je la retrouve également dans **Mes Documents**.

# 7. CONFIRMATION D'INSCRIPTION

En haut à droite du document, sont affichés le numéro de candidat, le numéro d'inscription et le numéro de version du document.

Cette confirmation d'inscription est un document officiel attestant de mon inscription.

Elle est à retourner au service gestionnaire des examens avant la date indiquée.

# **Exemple d'une confirmation d'inscription :**

| CONFIRMATION                                                                                                    | DINSCRIPTI                           | ON                                                                 | N° candidat : 01943021803                                                        |
|----------------------------------------------------------------------------------------------------|--------------------------------------|--------------------------------------------------------------------|----------------------------------------------------------------------------------|
| ACADÉMIE DE BACCALAUREAT P                                                                                                    | ROFESSION                            | NEL                                                                | Inscription n* : 004                                                             |
| Version : 1 du 01/                                                                                                    | 10/2020 à 16:4                       | 14                                                                 | Session : JUIN 2020                                                              |
|                                                                                                    |                                      |                                                                    |                                                                                  |
| 100 REIMS                                                                                                    | DNSIEUR CO                           | OPTER Eli                                                          |                                                                                  |
| Ru                                                                                                    | e de Paris                           |                                                                    |                                                                                  |
| m d'usage : 51                                                                                                    | 000 CHALO                            | NS EN CHAMPAGN                                                     | IE                                                                               |
| tionalité : Français                                                                                                    |                                      |                                                                    |                                                                                  |
| (e) le : 02/02/2003                                                                                                    |                                      |                                                                    |                                                                                  |
| SAINT-MALO - 030                                                                                                    |                                      |                                                                    |                                                                                  |
| elicopter@ac-rennes.fr                                                                                                    |                                      |                                                                    |                                                                                  |
| E : NON                                                                                                    |                                      |                                                                    |                                                                                  |
| ablissement : INDIV CHARLEVILLE (008000SL)                                                                                                    |                                      |                                                                    |                                                                                  |
| tégorie du Candidat : ENSEIG A DISTANCE SCOLAIRE (230)                                                                                                    |                                      |                                                                    |                                                                                  |
| enagement d'epreuve demande au titre du nandicap : NON                                                                                                    |                                      |                                                                    |                                                                                  |
| cialité : Aménagement et finition du bâtiment (23304)<br>Forme de passage : Globale                                                                                                    |                                      |                                                                    |                                                                                  |
| EPREUVES O                                                                                                    | BLIGATOIR                            | ES                                                                 |                                                                                  |
| E1 - Epreuve scientifique                                                                                                    | 242.21                               | Inscrit                                                            | 528 933                                                                          |
| E1-A - Mathématiques                                                                                                    | 011                                  | Inscrit                                                            | Ponctuel                                                                         |
| E1-B - Sciences physiques et chimiques                                                                                                    | 012                                  | Insorit                                                            | Ponctuel                                                                         |
| E2 - Epreuve d'analyse et de preparation<br>E2-A - Analyse technique d'un ouvrage                                                                                                    | 1121                                 | Inscrit                                                            | Ponchiel                                                                         |
|                                                                                                    | U22                                  | Inscrit                                                            | Ponctuel                                                                         |
| E3 - Réalisation d'un chantier                                                                                                    |                                      | Inscrit                                                            |                                                                                  |
| E3-A - Présentation d'un dossier d'activité                                                                                                    | U31                                  | Inscrit                                                            | Ponctuel                                                                         |
| E3-B - Implantation et réalisation d'ouvrages d'aménagement et de                                                                                                    | U32                                  | Inscrit                                                            | Ponctuel                                                                         |
| E3-C - Réalisation de travaux de finition et de décoration                                                                                                    | U33                                  | Inscrit                                                            | Ponctuel                                                                         |
| E3-D - Economie et gestion                                                                                                    | U34                                  | Inscrit                                                            | Ponctuel                                                                         |
| E3-E - Prévention, santé, environnement                                                                                                    | U35                                  | Insorit                                                            | Ponctuel                                                                         |
| E4 - Langue vivante                                                                                                    | U4                                   | Inscrit                                                            | Ponctuel                                                                         |
| - Neerlandais<br>E5 - Economic histoire degraphic aprecianement moral et sivigue                                                                                                    |                                      | Incost                                                             |                                                                                  |
|                                                                                                    | U51                                  | Inscrit                                                            | Ponctuel                                                                         |
| E5-B - Histoire-géographie et enseignement moral et civique                                                                                                    | U52                                  | Inscrit                                                            | Ponctuel                                                                         |
| E0 - Arts appliqués et culture artistique                                                                                                    | U6                                   | Inscrit                                                            | Ponctuel                                                                         |
| E7 - Education physique et sportive                                                                                                    | 07                                   | Inscrit                                                            |                                                                                  |
| EPREUVE(S) F/                                                                                                    | CULTATIV                             | E(S)                                                               |                                                                                  |
| EF1 - Langue vivante facultative                                                                                                    | UF1                                  | Inscrit                                                            | Ponctuel                                                                         |
| - Hongrois<br>EE3 - EPS facultatif                                                                                                    | UE3                                  | Inscrit                                                            | Ponchiel                                                                         |
| - Contrôle ponctuel - Apte - Contrôle ponctuel Sportif de haut niveau                                                                                                    | 0.0                                  | in a series                                                        |                                                                                  |
|                                                                                                    |                                      |                                                                    |                                                                                  |
| ention à bien vérifier votre choix ci-dessous : J'accepte la communication<br>s internet de sociétés de droit privé : (OUI ou NON) : NON<br>ention à bien vérifier votre choix ci-dessous : J'accepte la communication                                                                                                    | de mes résultat:<br>de mes résultat: | s d'examen, en vue d'un<br>s, de mon nom et de mo                  | e publication par la presse ou sur la<br>n adresse aux collectivités territori:  |
| vue d'éventuelles félicitations : (OUI ou NON) : NON                                                                                                    |                                      | 1//                                                                |                                                                                  |
| nformément à la "loi informatique et libertés" du 6 janvier 1978 modifiée<br>2004, vous bénéficiez d'un droit d'accès et de rectification aux<br>irmations qui vous concernent : vous pouvez exercer ce droit en vous<br>essant au service des examens et concours de votre académie<br>scription. Vous pouvez également, pour des motifs léaltimes. vous | C<br>Apr                             | e document vaut inscrip<br>és signature aucune mo<br>CERTIFIE<br>A | tion définitive à l'examen.<br>diflication ne sera acceptée.<br>: EXACT,<br>, le |
| oser au traitement des données vous concernant.                                                                                                    | Signature d                          | u candidat et du représe                                           | ntant legal si le candidat est mineu                                             |
|                                                                                                    |                                      |                                                                    |                                                                                  |

# 8. COMPLETER SA PRE-INSCRIPTION (SCOLAIRE ou redoublant GP)

En tant que candidat scolaire du Baccalauréat Professionnel, mon établissement m'a préinscrit au BCP, et **m'a fourni un papillon de connexion** au portail candidat Cyclades.

| ACADÉMIE<br>D'AIX<br>MARSEILLE                                                            | Accè<br>(Do                                                                                                    | es au service en ligne de                                         | es examens<br>rativement)                | Cyclades                                |
|-------------------------------------------------------------------------------------------|----------------------------------------------------------------------------------------------------|-------------------------------------------------------------------|------------------------------------------|-----------------------------------------|
| LYC INSTITUT LESCHI<br>58 COURS JULIEN<br>13006 MARSEILLE<br>Tél : 0491481004             |                                                                                                    |                                                                   |                                          |                                         |
| Elève : <b>MICHEL Marie</b><br>Classe : TR1<br>N° candidat : 01844008327                  | - Inscription n° : 001                                                                                                 |                                                                   |                                          |                                         |
| Un service en ligne est mis a<br>au déroulement de vos épre                               | à votre disposition pour vous<br>uves. Le service est disponi                                                          | s permettre de vous inscrire a<br>ible à l'adresse internet suiva | au baccalauréat professionnel p<br>nte : | uis de consulter les documents relatifs |
| http://dvp17.in.ac-rennes.fr/                                                             | ryccandidatccy2/portal/login                                                                                           |                                                                   |                                          |                                         |
| Identifiez-vous avec le comp<br>Votre identifiant de connexio<br>Votre mot de passe (*) : | o <b>te qui vous a été attribué :</b><br>on : marie.michel<br>vDPd8hc <qf< th=""><th>&gt;</th><th></th><th></th></qf<> | >                                                                 |                                          |                                         |
| Ce compte va également vo                                                                 | us permettre de consulter vo                                                                                           | os résultats sur le site de pub                                   | lication de votre académie.              |                                         |
| (*) Nous vous conseillons de personr                                                      | aliser votre mot de passe lors de votr                                                                                 | re première connexion                                             |                                          |                                         |
|                                                                                           |                                                                                                    |                                                                   |                                          | Edité le 31/10/2018 10:56               |
|                                                                                           |                                                                                                    |                                                                   |                                          |                                         |

Je dois me connecter à Cyclades pour finaliser mon inscription. Je clique sur « Mes inscriptions » :

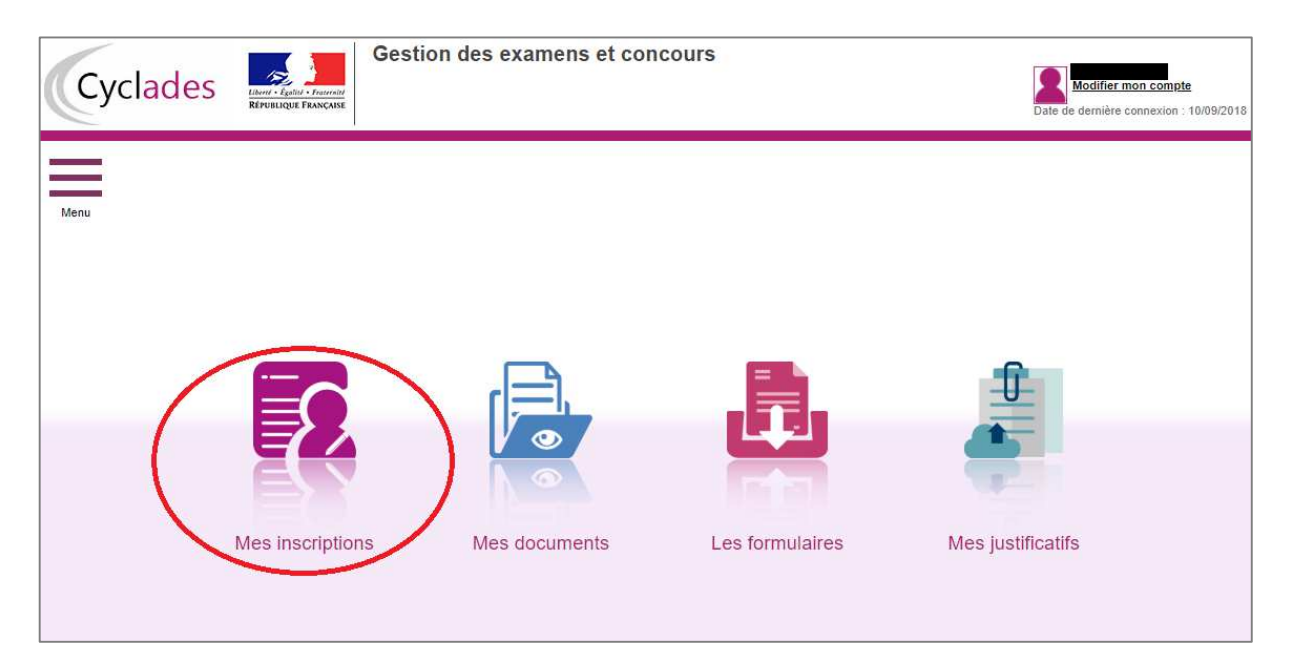

| Mes ins         | scriptions                                |
|-----------------|-------------------------------------------|
| N°Condidat: 040 | 44000337 MICHEL Maria Ná(a) la 00/00/4000 |
|                 | 44006527 MICHEL Malle Ne(8) 18 06/06/1996 |
|                 | BACCALAURÉAT PROFESSIONNEL                |
|                 | Cuisine                                   |
|                 | ACADÉMIE D'AIX MARSEILLE                  |
| N° : 001        | Établissement :                           |
|                 | LTC INSTITUT LESCH-MARSEILLE(UTST930L)    |
|                 | À compléter                               |
|                 |                                           |

Je sélectionne la candidature, l'onglet Récapitulatif est accessible en mode Consultation. Pour compléter mon inscription, je clique sur le bouton **Modifier** : tous les écrans de l'inscription sont affichés successivement, je parcours et renseigne ou corrige les informations présentes dans chaque onglet.

Je renseigne notamment mes acquis et mes épreuves :

| 1 - Identification                    | 2 - Infos candidature                                  | 3 - Qualification présentée              | 4 - Acquis          | 5 - Epreuves        | 6 - Récapitulatif   | 7 - N° Inscription      |                     |
|---------------------------------------|--------------------------------------------------------|------------------------------------------|---------------------|---------------------|---------------------|-------------------------|---------------------|
| Si vous rempliss<br>Sinon veuillez cl | sez les conditions pour o<br>liquer sur le bouton "Sui | btenir des reports de notes o<br>vant''. | u des dispenses     | s sur certaines épr | euves de votre spéc | ialité, vous devez le d | éclarer ci-dessous. |
| 🔲 Je me suis déj                      | jà présenté à ce BACPRO                                | lors d'une session précédente e          | et je n'ai pas obte | nu le diplôme       |                     |                         |                     |
| 📃 Je me suis déj                      | jà présenté a une autre sp                             | écialité du BACPRO et je n'ai pa         | as obtenu le dipló  | me                  |                     |                         |                     |
| 📃 J'ai obtenu un                      | BACPRO d'une autre spé                                 | cialité, ou obtenu un autre diplô        | me                  |                     |                     |                         |                     |
| 📃 J'ai des disper                     | nses d'épreuve au titre de l                           | a validation des acquis de l'exp         | érience             |                     |                     |                         |                     |
|                                       | (                                                      | Précédent Su                             | ivant               | Enregistrer         | Annuler             | Visualiser/imprime      | r Quitter           |

| Epreuve(s) obligatoire(s)              |                                     |
|----------------------------------------|-------------------------------------|
|                                        |                                     |
|                                        |                                     |
| ▼ E4 : Langue vivante : Inscrit        |                                     |
| Position                               | Mode évaluation Ponctuel            |
| Langue T                               |                                     |
| Anglais                                |                                     |
| Epreuve(s) facultative(s)     Espagnol |                                     |
| Italien                                |                                     |
| EF1 : Langue vivante : Non Inscrit     |                                     |
| EF3 : EPS facultatif : Non Inscrit     |                                     |
|                                        |                                     |
| Précédent Suivant Enregistrer          | Annuler Visualiser/imprimer Quitter |

Dans l'onglet Récapitulatif, je clique sur Enregistrer pour terminer ma candidature.

#### Cas des redoublants GP :

De même, en ce qui concerne un candidat redoublant du Grand Public, pré-inscrit par le traitement d'initialisation de la session par le Gestionnaire (activité Préparer une session à partir d'une autre), le candidat doit également compléter et enregistrer sa candidature pour qu'elle passe à « Inscrit », en passant par « Mes inscription » à partir du compte candidat Cyclades de l'année précédente.

### **9. MES INSCRIPTIONS**

| Cyclades Extra Parcase Gestio | n des examens et concours     | Date de dernière connexion : 10/09/2018 |
|-------------------------------|-------------------------------|-----------------------------------------|
| Menu                          |                               |                                         |
|                               |                               |                                         |
|                               |                               |                                         |
| Mes inscriptions              | Mes documents Les formulaires | Mes justificatifs                       |
|                               |                               |                                         |

Tant que le service d'inscription est ouvert, je peux consulter et/ou modifier ma(mes) candidature(s). Mes candidatures désinscrites et mes candidatures des sessions fermées ne sont plus visibles.

|                    | BACCALAUREAT PROFESSIONNEL                                       | JUIN 2020 |
|--------------------|------------------------------------------------------------------|-----------|
|                    | Aménagement et finition du bâtiment                              |           |
| $\langle\!\langle$ | ACADÉMIE DE REIMS Établissement :<br>INDIV CHARLEVILLE(008000SL) |           |
| N°:004             |                                                                  |           |
|                    |                                                                  | T         |

En cliquant sur une candidature, l'onglet Récapitulatif est accessible en mode Consultation. L'écran est le même que celui présenté précédemment.

Pour procéder à la modification, je clique sur le bouton **Modifier** : tous les écrans de l'inscription sont affichés successivement, je clique sur **Suivant** pour accéder à l'onglet que je souhaite modifier.

Dès qu'une candidature existe, je ne peux plus modifier les données qui ont permis la création du compte utilisateur. (voir chapitre suivant « Modifier mon compte »).

Durant l'ouverture du service d'inscription Grand Public, toute modification de la candidature est possible par le candidat.

Lorsque j'enregistre mes modifications :

• Le numéro de version de l'inscription devient Version 02 : sur l'onglet N°Inscription et sur le récapitulatif d'inscription,

• Le récapitulatif d'inscription est mis à jour dans l'espace DOCUMENTS > Documents relatifs à ma candidature

### **10. MES DOCUMENTS**

Via Mes Documents, je peux consulter l'ensemble des documents mis à ma disposition :

- Soit automatiquement lors de mon inscription
- Soit par le gestionnaire durant le suivi des inscriptions et de la session

En premier lieu, la liste de mes candidatures s'affiche.

|     | BACCALAURÉAT PROFESSIONNEL          | JUIN 2020 |
|-----|-------------------------------------|-----------|
| No. | Aménagement et finition du bâtiment |           |
|     | ACADÉMIE DE REIMS Établissement :   |           |

Je sélectionne la candidature en cliquant sur la vignette concernée.

La liste des documents relatifs à la candidature sélectionnée s'affiche :

| Mes documents                                                                  |                    |
|--------------------------------------------------------------------------------|--------------------|
| Liste des documents publiés pour la candidature                                | n° 01943021803 - 0 |
| <u>Confirmation d'inscription</u> : Version n°1 mis à jour le 01/10/2020 16:44 |                    |
| uer sur le lien pour ouvriritélécharger le document.                           |                    |

Les documents mis à ma disposition au fur et à mesure de la session dans mon espace candidat peuvent être les suivants :

- Confirmation d'inscription
- Demande de pièces justificatives
- Relance de pièces justificatives
- Notification de mesures d'aménagements
- Convocation(s) aux épreuves
- Relevé(s) de notes
- Etc ...

# **11. LES FORMULAIRES**

Actuellement, cette section n'est pas utilisée dans le cadre des examens.

# **12. MES PIECES JUSTIFICATIVES**

Via Mes justificatifs, j'accède à la liste des pièces à fournir pour chaque candidature.

Les pièces sont présentées par mode de dépôt (en ligne, courrier ou autres modalités) et par date limite de retour (en heure de Paris). Plusieurs cas se présentent :

A/ Les pièces sont à retourner par courrier ou autres modalités.

| A envoyer par voie postale want le mardi 30 octobre 2018 23:59 (heure/Paris)                                                           | _          |
|----------------------------------------------------------------------------------------------------|------------|
| CINSIG01 : Confirmation d'inscription signée<br>Gestion de la pièce non dématérialisée, à envoyer directement au service administratif |            |
| Statut : Conforme Date de réception 29/10/2018                                                                                         | Rafraîchir |
|                                                                                                    | Kanaiciiii |

L'adresse de retour se trouve sur la demande de pièces justificatives que je peux consulter via Mes Documents.

#### B/ Les pièces sont à déposer en ligne

Si je suis dans la période de dépôt, je peux alors télé-verser chaque document demandé (bouton **Ajouter**), puis cliquer sur **J'ai fourni toutes mes pièces.** 

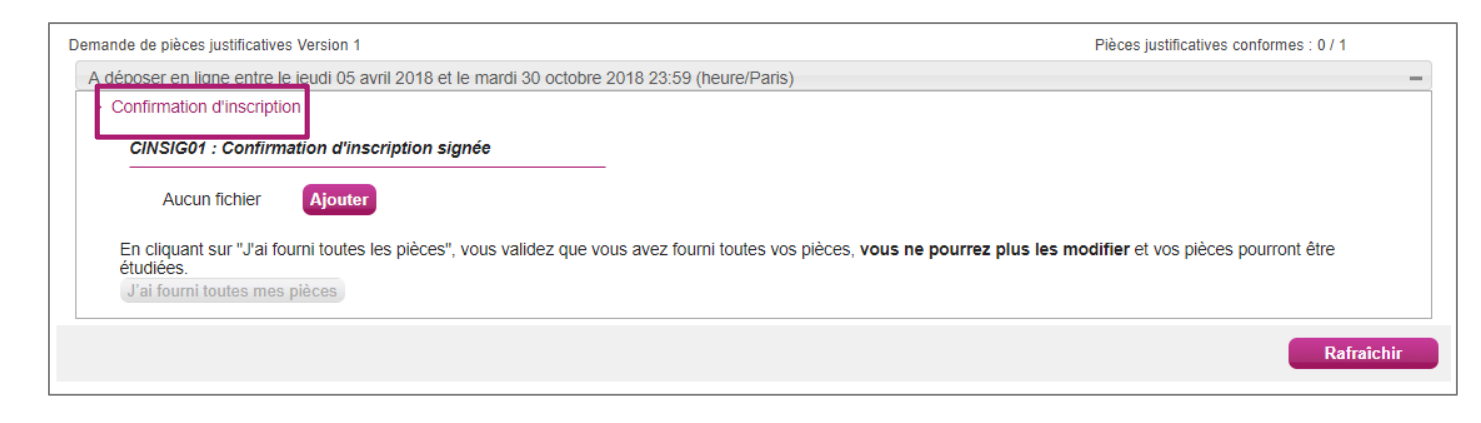

Je clique sur Ajouter :

| Envoyer une pièce jointe                                                                   | ×                     |
|--------------------------------------------------------------------------------------------|-----------------------|
| Ajouter un fichier pour                                                                    |                       |
| CINSIG01 : Confirmation d'inscription signée                                               | •                     |
| Choisir un fichier Aucun fichier choisi                                                    |                       |
| La taille du fichier ne doit pas excéder 5 Mo et les formats recommandé<br>DOC, DOCX, ZIP. | s sont PDF, PNG, JPG, |
| Envoyer                                                                                    | Fermer                |

Le formulaire précise la taille et les formats de fichiers acceptés.

Lorsque le fichier est ajouté, la date de dépôt est affichée (et visible par le gestionnaire), ainsi qu'un bouton permettant de supprimer le document.

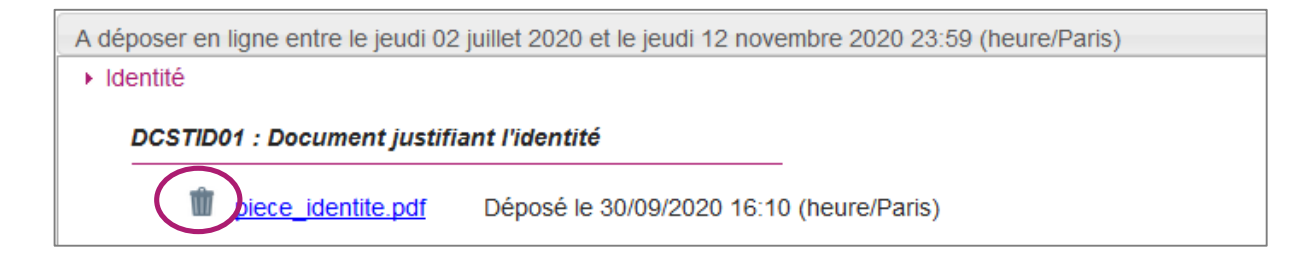

Lorsque toutes les pièces du regroupement ont été ajoutées, je dois cliquer sur J'ai fourni toutes mes pièces pour indiquer au gestionnaire que les pièces peuvent être

contrôlées.

L'ensemble des pièces est validé, une date de validation est ajoutée pour chaque pièce et je ne peux plus les modifier ou les supprimer.

| <ul> <li>Nationalité</li> </ul> |                                          |                                          |
|---------------------------------|------------------------------------------|------------------------------------------|
| 1NATID01 : Docum                | ent justifiant l'identité                |                                          |
| carte_identite.jpg              | Déposé le 13/07/2018 17:36 (heure/Paris) | Validé le 13/07/2018 17:38 (heure/Paris) |

Lorsque le gestionnaire contrôle les pièces justificatives, il peut leur changer leur statut et éventuellement indiquer une date de réception. Je vois alors l'information dans cet espace. Je ne reçois pas de mail automatique.

- 4 cas se présentent :
- 1) Je viens de déposer ma pièce justificative. La pièce n'a pas encore été contrôlée => aucun statut n'est positionné.
- 2) Le statut de la pièce est **Reçue** => Le gestionnaire indique alors avoir reçu la pièce mais ne l'a pas contrôlée.

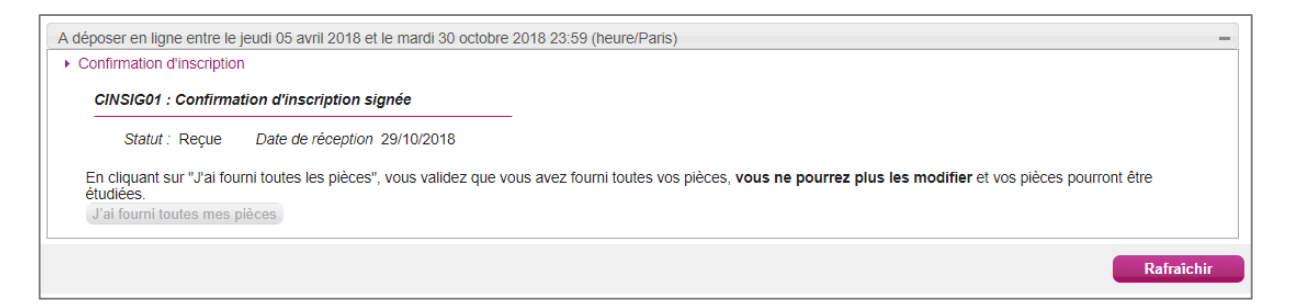

 Le statut de la pièce est Non Conforme => Le gestionnaire a éventuellement ajouté un commentaire pour m'indiquer ce qui ne va pas. Je peux redéposer cette pièce et devrai cliquer de nouveau sur J'ai fourni toutes mes pièces.

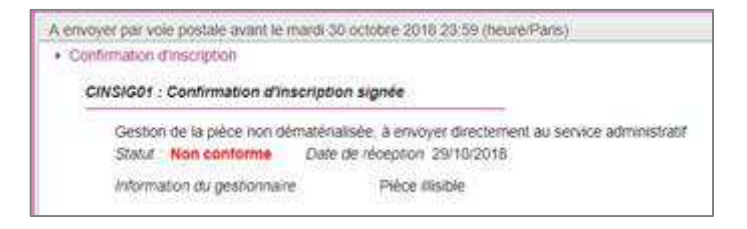

4)Le statut de la pièce est **Conforme** => Je n'ai rien à faire.

| A déposer en ligne entre le jeud               | 05 avril 2018 et le mardi 30 octobre 2018 23.59 (heure/Paris) |
|------------------------------------------------|---------------------------------------------------------------|
| <ul> <li>Confirmation d'inscription</li> </ul> |                                                               |
| CINSIGNT - Confirmation                        | d'inscription signific                                        |
| enterer : eennenaaren                          | e maendation anglinee                                         |

# **13. SE DESINSCRIRE**

Je ne peux pas me désinscrire par mes propres moyens. Pour cela, **je contacte le service Gestionnaire** dont les coordonnées figurent sur mon récapitulatif d'inscription.